# **Quick Install Guide**

Tsunami MP.11 Model 5012-SUR Version 3.0.1

# **Quick Install**

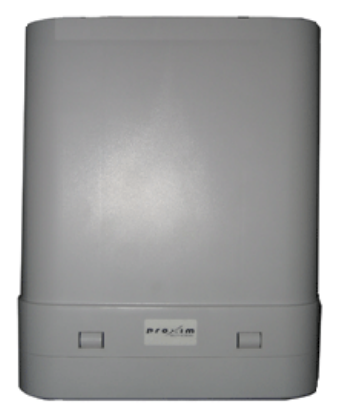

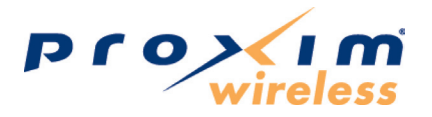

Part Number: 73226 (CD version) 73227 (Print version)

Download from Www.Somanuals.com. All Manuals Search And Download.

# NOTICES

# Copyright

Copyright ©2006 Proxim Wireless Corporation, San Jose, CA. All rights reserved. Covered by one or more of the following U.S. patents: 5,231,634; 5,875,179; 6,006,090; 5,809,060; 6,075,812; 5,077,753. This manual and the software described herein are copyrighted with all rights reserved. No part of this publication may be reproduced, transmitted, transcribed, stored in a retrieval system, or translated into any language in any form by any means without the written permission of Proxim Wireless Corporation.

### Trademarks

Tsunami, Proxim, and the Proxim logo are trademarks of Proxim Wireless Corporation. All other trademarks mentioned herein are the property of their respective owners.

# CONTENTS

| Introduction                               | 4  |
|--------------------------------------------|----|
| Key Features                               | 4  |
| Package Contents                           | 5  |
| Hardware and Software Installation         | 6  |
| Step 1: Choose a location                  | 7  |
| Step 2: Attach cables                      | 8  |
| Step 3: Mount Unit to Pole                 |    |
| Step 4: View LEDs/Adjust Mounting          |    |
| Step 5: Close Cable Compartment            | 13 |
| Step 6: Tighten Band Clamps                | 15 |
| Step 7: Install Documentation and Software | 16 |
| Initialization                             |    |
| Setting the IP Address                     |    |
| Accessing the Web Browser                  |    |
| Accessing the Command Line Interface       | 20 |
| Default Settings                           |    |
| Technical services and support             | 23 |
| Support Options                            | 23 |

# INTRODUCTION

The Tsunami MP.11 Model 5012-SUR is a flexible wireless outdoor client that let you design solutions for point-to-point links and point-to-multipoint networks.

The 5012-SUR is part of the Tsunami MP.11 product family, which is comprised of several additional products, including the 5054 Base Station and Subscriber Units, and the 5012-SUI Subscriber Unit for indoor installation; and the 5054-R, 5054-R-LR, and 2454-R Base Station and Subscriber Units for outdoor installation. The 5012-SUR is fully compatible with Base Station models 5054, 5054-R, and 5054-R-LR.

# **Key Features**

Some of the key features of the Tsunami MP.11 5012-SUR are:

- The use of a highly optimized protocol for outdoor situations
- Routing and bridging capability
- Asymmetric bandwidth management
- Management through a Web Interface, a Command Line Interface (CLI), or Simple Network Management Protocol (SNMP)
- Software and configuration upgrade through file transfer (TFTP)
- Integrated antenna
- VLAN support (configured on Base Station)

This document shows the basics of setting up the units. For detailed information, see the *Tsunami MP.11 Model 5012-SUR Installation and Management Guide*.

# PACKAGE CONTENTS

Each Tsunami 5012-SUR shipment includes the items listed in the following table. Verify that you have received all parts of the shipment.

#### Note:

Cables are not provided with the unit.

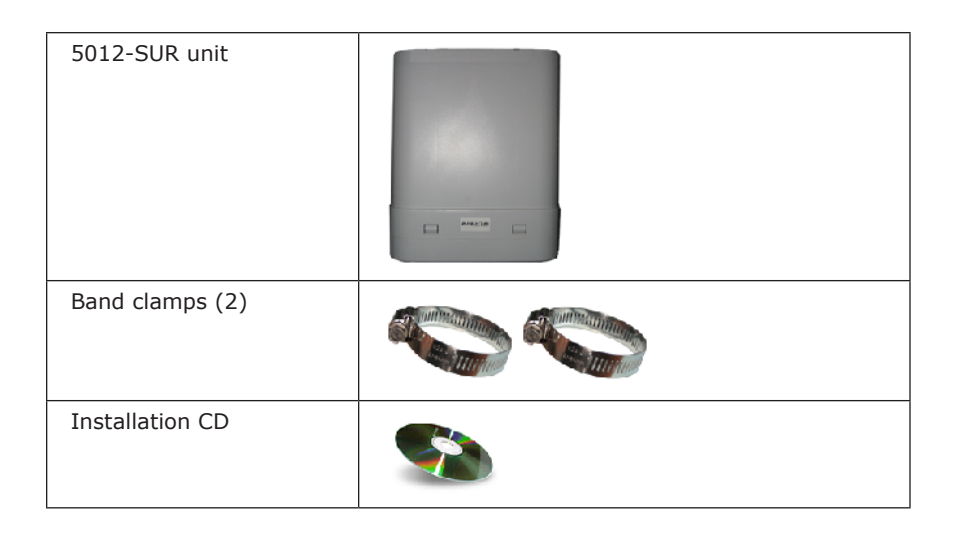

# HARDWARE AND SOFTWARE INSTALLATION

#### **IMPORTANT!**

Before installing this product, see "Safety and Regulatory Information" on the product CD for important safety and regulatory compliance information.

#### Notes:

- Be sure to read the **Release Notes** file on the installation CD as it contains software version and driver information that may not have been available when this document was produced.
- The Configure System window provides a selectable Country field that automatically provides the allowed bandwidth and frequencies for the selected country as well as, where applicable, Dynamic Frequency Selection (DFS) and Transmit Power Control (TPC).
- Equipment is to be used with and powered by an 802.3af-compliant power injector (purchased separately).

### Step 1: Choose a location

To make optimal use of the unit, you must find a suitable location for the hardware. The range of the unit largely depends upon the position of the integrated antenna. Proxim recommends you do a site survey, observing the following requirements, before mounting the hardware.

- The location must allow easy disconnection of the unit from the power outlet if necessary.
- The unit must not be covered and the air must be able to flow freely around the unit.
- The unit must be kept away from vibration, excessive heat, and humidity, and kept free from dust buildup.
- The installation must conform to local regulations at all times.

The units are designed to mount directly to a 1" - 1.5" pole (not included) using the supplied band clamps. An optional universal pole mounting kit is also available from Proxim (P/N 1087-UMK); this kit is designed to mount directly to a flat surface such as a roof, wall, or under an eave.

As the units are electrically isolated from the mounting pole, there is no need to ground the unit.

#### Caution!

Local regulations may require the use of a lightning arrestor at the building ingress point. Be sure to comply with this and all local regulations. You can purchase the Proxim Lightning Protector MP.11/QB.11 (70251); see the documentation that comes with the unit for more information and installation instructions.

### Step 2: Attach cables

#### Note:

Depending on your application and location, you may find it easier to mount the unit before you attach cables to it. If this is the case, remove the cable cover (as explained in step 1 below), and then complete *Step 3: Mount Unit to Pole.* Return to this step for cabling instructions.

 With the laying unit face down, depress both buttons on the back of the 5012-SUR unit, and pull the plastic cover downward to open. Remove cover.

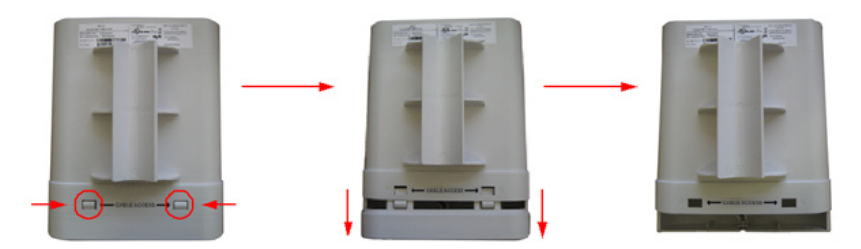

- Connect one end of an Ethernet cable (5.5 mm/.217 in OD maximum; not supplied) to the unit's LAN port.
- 3. Route the Ethernet cable as shown below.

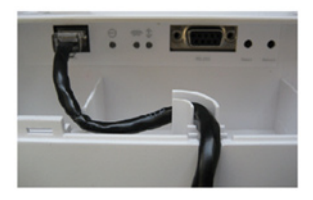

4. Connect the other end of the Ethernet cable to the Data and Power Out port of the DC Injector.

#### Note:

You must use an 802.3af-compliant power injector, such as the Proxim 1-Port Power Injector (P/N 4301-xx).

- Connect one end of a second Ethernet cable (not supplied) to the Data In port of the DC Injector and the other end to a switch, hub, patch panel, or single computer:
  - Use a straight-through Ethernet cable if you are connecting the unit to

a switch, hub, or patch panel.

• Use a cross-over Ethernet cable or adapter if you are connecting the unit to a single computer or most router ports.

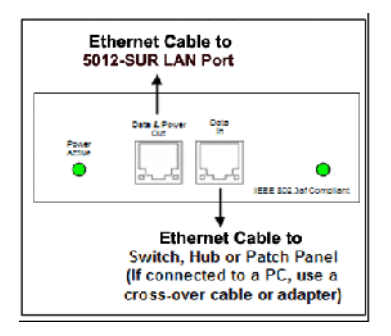

# Step 3: Mount Unit to Pole

Mount the 5012-SUR to a pole as follows:

1. Using a screwdriver, turn the screw on the band clamp counter-clockwise until the clamp opens.

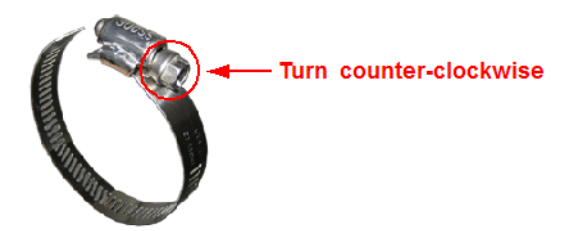

2. Place the back of the 5012-SUR against the pole such that the pole fits into the curved portion of the unit.

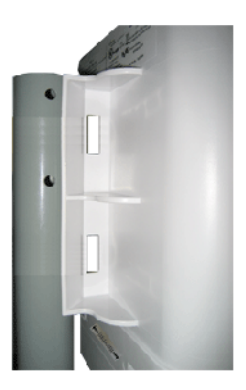

- 3. With the 5012-SUR aimed in the direction of the BSU, slide the flat end of the band clamp around the pole and through the top opening in the 5012-SUR unit, threading the flat end of the band clamp into the metal catch at the other end.
- 4. Using a 5/16" nutdriver or a screwdriver, turn the screw on the band clamp clockwise until it is tight enough to hold the unit in place

#### Note:

Do not fully tighten band clamps; you must first ensure a functional link to the BSU (see Step 4: View LEDs/Adjust Mounting).

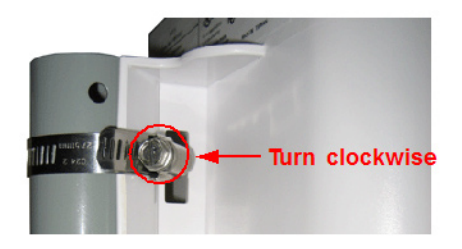

5. Repeat procedure to attach other band clamp through bottom opening in the 5012-SUR unit.

#### Note:

Do not fully tighten band clamps; you must first ensure a functional link to the BSU (Step 4: View LEDs/Adjust Mounting).

The mounted unit, using the optional Proxim universal pole mounting kit (P/N 1087-UMK), is shown below.

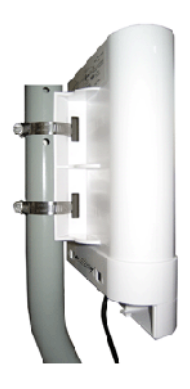

# Step 4: View LEDs/Adjust Mounting

LEDs are located in the cable compartment.

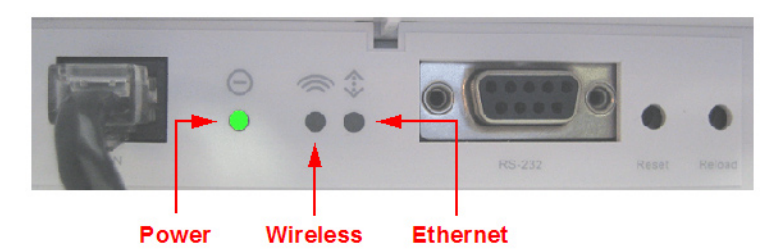

When the unit is powered on, the 5012-SUR performs startup diagnostics. When startup is completed, the LEDs show the operational state of the 5012-SUR.

The following table shows the status of the LEDs when the 5012-SUR is operational.

| Status                                | Power                                                         | Wireless Link  | Ethernet Link  |
|---------------------------------------|---------------------------------------------------------------|----------------|----------------|
| Starting up                           | Three red blinks<br>followed by a<br>temporary solid<br>amber | N/A            | N/A            |
| Radio scanning                        | Blinking green                                                | N/A            | N/A            |
| WORP link is up                       | Solid green                                                   | N/A            | N/A            |
| No WORP link                          | Blinking amber/<br>green                                      | N/A            | N/A            |
| System failure                        | Solid red                                                     | N/A            | N/A            |
| No traffic on<br>interface            | N/A                                                           | Solid green    | Solid green    |
| Normal operation<br>/ passing traffic | Solid green                                                   | Blinking green | Blinking green |
| Bootloader mode                       | Permanent solid<br>amber                                      | N/A            | N/A            |

If a wireless link is not established with the BSU, adjust the direction of the unit so that the integrated antenna is more precisely aimed toward the BSU. When the Power LED is solid green, the link is correctly established.

### Step 5: Close Cable Compartment

- 1. Ensure that the Ethernet cable is properly routed and exiting the unit through the notch at the bottom of the cable compartment.
- Position the cable cover so that the notch in the cover fits over the Ethernet cable (not pictured) and the large tabs on the cover are aligned below the holes in the unit.

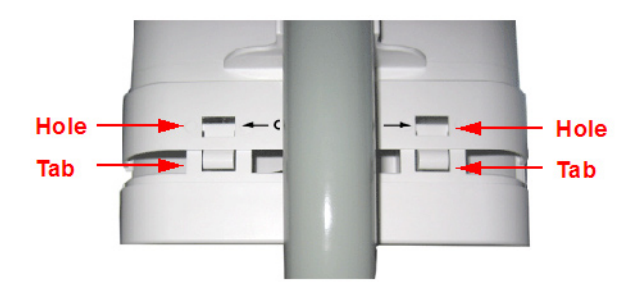

3. Align the small tabs in the bottom cover with the holes in the unit.

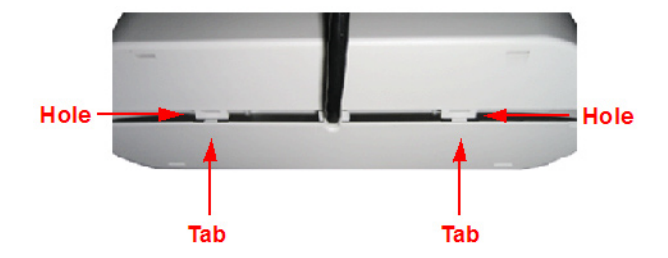

4. Slide cover upward until all tabs (large and small) on the cover snap into their respective holes on the enclosure.

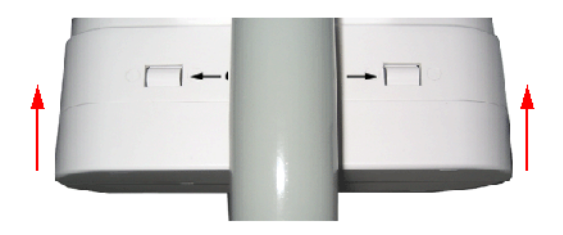

The assembly with the cable cover attached is shown below.

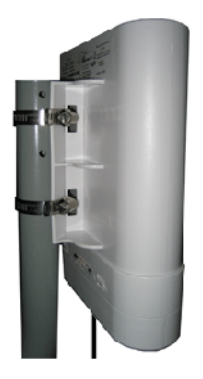

# Step 6: Tighten Band Clamps

- Using a 5/16" nutdriver or a screwdriver, fully tighten both band clamps (maximum torque 50 kg-cm/3.6 lbf-ft).
- Secure Ethernet cable to the pole with cable ties. Provide some slack between the unit and the first cable tie, which should be within 12 inches of the unit. Continue to secure cable with cable ties at 3-foot intervals.

The final assembly, using the optional Proxim universal pole mounting kit (P/N 1087-UMK), is shown below.

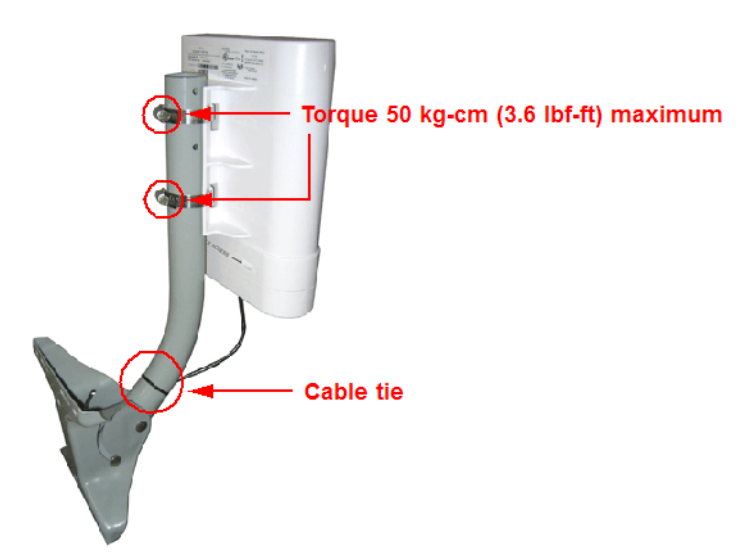

# Step 7: Install Documentation and Software

- Place the CD in a CD-ROM drive. The installer normally starts automatically. (If the installation program does not start automatically, click **setup.exe** on the installation CD.)
- 2. Click the **Install Software and Documentation** button and follow the instructions displayed on the installer windows. The following documentation and software products are installed:
  - Available from Start > All Programs > Tsunami > MP.11 5012-SUR:
    - Documentation (in Docs subdirectory):
    - Installation and Management Guide
    - Quick Installation Guide
    - Reference Manual
    - Safety and Regulatory Guide
    - Release Notes
    - MP.11 5012-SUR Online Help
    - Scan Tool (in Scan Tool subdirectory)
    - TFTP Server (in TFTP Server subdirectory)

All of these items are also available from C:\Program Files\ Tsunami\MP.11 5012-SUR.

- Available from C:\Program Files\Tsunami\MP.11 5012-SUR:
  - Scan Tool program
  - Documentation (in Docs folder): See list above
  - Help files (in Help folder; click on index.htm to access)
  - Extras folder containing TFTP Server and Scan Tool program
  - MIBs (in MIBs folder)

# INITIALIZATION

Connecting to the unit requires either:

- A direct physical connection with an Ethernet cable or with a serial RS-232
  cable
- A network connection

Connecting with the Ethernet cable allows you to use of the Web Interface and SNMP in addition to the CLI. Connecting with a serial connection allows you to configure and manage the unit with the CLI.

Using a serial connection, you can access the unit through a terminal emulation program such as HyperTerminal. (See "HyperTerminal Connection Properties" in the Tsunami MP.11 Reference Manual.)

### Setting the IP Address

With ScanTool (a software utility that is included on the product installation CD), you can find out the current IP address of the unit and, if necessary, change it so that is appropriate for your network.

ScanTool lets you find the IP address of a Tsunami MP.11 5012-SUR by referencing the MAC address in a Scan List, or to assign an IP address if the correct one has not been assigned. The tool automatically detects the units installed on your network segment, regardless of IP address, and lets you configure each unit's IP settings. In addition, you can use ScanTool to download new software to a unit that does not have a valid software image installed.

To discover and set/change the IP address of the unit:

 Run ScanTool on a computer connected to the same LAN subnet as the unit, or a computer directly connected to the unit with a cross-over Ethernet cable. Double-click the ScanTool icon on the Windows desktop to launch the program. If the icon is not on your desktop, click Start > All Programs > Tsunami > MP.11 5012-SUR > Scan Tool.

ScanTool scans the subnet for 5012-SUR units and displays a list of the units it finds in the Scan List window (shown below). If necessary, click Rescan to re-scan the subnet and update the display.

| Scan List                          |                                  |                        |                          |                                                                |                                    |
|------------------------------------|----------------------------------|------------------------|--------------------------|----------------------------------------------------------------|------------------------------------|
| MAC Address<br>00/20/20/50/50/20/2 | System Name<br>Tsunemi MP:11:501 | IP Address<br>10.0.0.1 | Uptime<br>OcOh 59 m 17 s | Sutem Description<br>Tsunani MP-11 5012/SUR v3.0.1(216) SN 06U | Rescan<br>Change<br>Selec: Adepter |
| Apout                              |                                  |                        |                          |                                                                | Cancel                             |

Download from Www.Somanuals.com. All Manuals Search And Download.

 Select the unit for which you want to set the IP address and click Change. The Change dialog window is displayed.

| Change                 | ×                      |
|------------------------|------------------------|
| MAC Address            | 00-20-a6-5e-e6-32      |
| Name                   | Tsunami MP.11 5012-SUD |
| IP Address Type        | 🖲 Static 🔿 Dynamic     |
| IP Adcrcss             | 10.0.3.1               |
| Subnet Mask            | 255.255.255.0          |
| Gateway IP Address     | 10011                  |
| TFTP Server IP Addless | 10.0.0.2               |
| Imace Hie Name         | FILENAME               |
| Read/Avirite Password  |                        |
| web Conliguration      | OK Cancel              |

 To set the IP address *manually*, ensure that **Static** is selected as the **IP** Address Type and fill in the **IP** Address and **Subnet Mask** suitable for the LAN subnet to which the unit is connected.

To set the IP address **dynamically**, ensure that **Dynamic** is selected as the **IP Address Type**. The unit will request its IP address from a DHCP server on your network.

 Enter the Read/Write Password (the default value is public) and click OK to confirm your changes. The respective unit reboots to make the changes effective.

### Accessing the Web Browser

To access the unit with a Web browser:

 Start your Web browser and enter the IP address of the unit in the Address box. The Web address should appear as http://<ip address> (for example, http://10.0.0.1).

A login window is displayed.

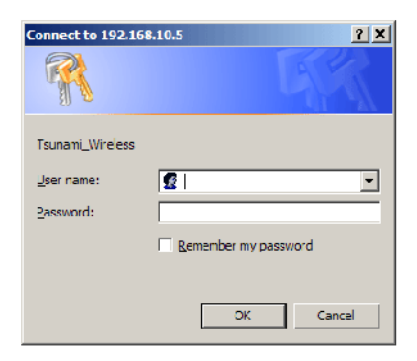

- 2. A login window is displayed. Do not fill in the User name; *enter only the default password public or the configured password*.
- 3. Upon successful login, the **System Status** window is displayed.

|           | Status Ever                                                  | nt Log                                                                       |                                                 |                                                 |
|-----------|--------------------------------------------------------------|------------------------------------------------------------------------------|-------------------------------------------------|-------------------------------------------------|
| Clatus    |                                                              |                                                                              |                                                 |                                                 |
| Cunfigure | System Status                                                |                                                                              | Tsunami MP.11 5012-<br>06UT12560619             | SUR v3.0.1(216) SN-                             |
| Monitor   | Wireless IP Address<br>Wired IP Address<br>Name<br>Object ID | 10.0.1.1<br>192.160.10.5<br>TsunamiMP.11 5012-SUF<br>1.0.6.1.4.1.11898.2.4.9 | Contact<br>? Location<br>Up Time (DD:HI tMM:SS) | Contact Name<br>Contact Localion<br>00:19:29:39 |
| Help      | <u>Click have to view event to</u>                           | <mark>og messages.</mark> This paga may                                      | take a minute to load.                          |                                                 |
| Exit      |                                                              | Select Al                                                                    | Deselect All                                    |                                                 |
|           | Desc                                                         | ription S                                                                    | everity Time                                    | Stamp                                           |
|           |                                                              | Delete                                                                       |                                                 |                                                 |
|           |                                                              |                                                                              |                                                 |                                                 |

### Accessing the Command Line Interface

#### **Ethernet Port**

To use the CLI through the Ethernet port, you must have a telnet program, the CLI password, and the unit's IP address.

To access the unit through Ethernet on a Windows PC:

- Open a DOS command window: from the Windows Start menu, select Run; enter cmd.
- In the DOS window displayed, enter the IP address (for example, telnet 10.0.0.1).
- 3. Click **OK** to start the telnet program; you are prompted for your password.
- 4. Enter the password (the default password is public).

#### Serial Port

In some cases, it may not be possible to retrieve the unit's IP address. In this case, you can connect to the serial port by connecting to the unit through the serial port. You still need the CLI password of the unit. Proxim recommends you power off the radio and the computer before connecting or disconnecting the serial cable.

To access the unit through the serial port:

- 1. Start your terminal program.
- 2. Set the following connection properties; then connect:

| COM port:        | such as COM1 or COM2, to which the unit's serial port is connected |
|------------------|--------------------------------------------------------------------|
| Bits per second: | 9600                                                               |
| Data bits:       | 8                                                                  |
| Stop bit:        | 1                                                                  |
| Flow control:    | None                                                               |
| Parity:          | None                                                               |
| Line ends:       | Carriage return with line feed                                     |

- Disconnect and reconnect power to reset the unit. The terminal emulation program displays Power On Self Test (POST) messages. After approximately one minute (four minutes if DFS is enabled), you are prompted for your password.
- 4. Enter the default password **public**.

# **DEFAULT SETTINGS**

| Setting                                    | Default                          |
|--------------------------------------------|----------------------------------|
| Mode of Operation                          | Bridge                           |
| Routing                                    | Disabled                         |
| IP Address Assignment                      | Static                           |
| IP Address                                 | 10.0.0.1                         |
| Subnet Mask                                | 255.255.255.0                    |
| Default Router IP Address                  | 10.0.0.1                         |
| Default TTL                                | 64                               |
| RIPv2 (if in routing Mode)                 | Enabled                          |
| Base Station System Name                   | <blank></blank>                  |
| Network Name                               | OR_WORP                          |
| Frequency Channel                          | Chnl. 149,                       |
|                                            | 5.745 GHz (for FCC devices)      |
|                                            | DFS Enabled (World Mode devices) |
| Transmit Power Control                     | 0 dB                             |
| Data Rate                                  | 36 Mbps                          |
| Registration Timeout                       | 5                                |
| Network Secret                             | public                           |
| Turbo Mode                                 | Disabled                         |
| Channel Bandwidth                          | 20 MHz                           |
| Serial Port Baud Rate                      | 9600                             |
| SNMP Management Interface                  | Enabled                          |
| Telnet Management Interface                | Enabled                          |
| HTTP Management Interface                  | Enabled                          |
| HTTP Port                                  | 80                               |
| Telnet Port                                | 23                               |
| Password                                   | public                           |
| Maximum Satellites (per                    | 250                              |
| BSU)                                       |                                  |
| MAC Authentication                         | Disabled                         |
| Radius Authentication                      | Disabled                         |
| Encryption                                 | Disabled                         |
| Static MAC Address Filter                  | Disabled / No Entries            |
| Ethernet Protocol Filtering                | All Filters Disabled             |
| DFS Priority Frequency                     | Disabled                         |
| Channel                                    |                                  |
| Announcement Period (when roaming enabled) | 100 ms                           |

All rights reserved

Download from Www.Somanuals.com. All Manuals Search And Download.

| Setting                      | Default                                     |
|------------------------------|---------------------------------------------|
| Multi-Frame Bursting         | Enabled                                     |
| Storm Threshold              | Broadcast/Multicast Unlimited               |
| Broadcast Protocol Filtering | All Protocols Allowed                       |
| Dynamic Data Rate Selection  | Disabled                                    |
| Roaming                      | Disabled                                    |
| NAT                          | Disabled                                    |
| Intra-Cell Blocking          | Disabled                                    |
| Country Selection            | US-only device-US                           |
|                              | World device – GB                           |
| DHCP Server                  | Disabled                                    |
| DHCP Relay                   | Disabled                                    |
| Spanning Tree Protocol       | Disabled                                    |
| Antenna Gain (For DFS        | 0                                           |
| Threshold compensation)      |                                             |
| Satellite Density            | Large                                       |
| VLAN Mode                    | BSU: Transparent mode                       |
|                              | SU: Transparent mode when BSU is in         |
|                              | Transparent mode; Trunk mode when BSU is in |
|                              | Trunk mode.                                 |
| Access VLAN ID               | BSU: N/A; SU: 1                             |
| Access VLAN Priority         | BSU: N/A; SU: 0                             |
| Management VLAN ID           | BSU: -1; SU: -1                             |
| Management VLAN Priority     | BSU: 0; SU: 0                               |
| VLAN ID in Trunk VLAN Table  | BSU: N/A; SU: 1                             |

# **TECHNICAL SERVICES AND SUPPORT**

If you are having trouble utilizing your Proxim product, please review the *Tsunami MP.11 5012-SUR Installation and Management Guide* and the additional documentation provided with your product.

If you require additional support, please refer to the "Technical Services and Support" chapter in the *Tsunami MP.11 5012-SUR Installation and Management Guide* for details about the information you will need to gather before using the Support Options listed below.

### **Support Options**

#### Proxim eService Web Site Support

The Proxim eService Web site is available 7x24x365 at:

<u>http://support.proxim.com</u>

#### **Telephone Support**

Contact technical support via telephone as follows:

- Domestic: 866-674-6626
- International: +1-408-542-5390

#### Hours of Operation

- North America: 8 a.m. to 5 p.m. PST, Monday through Friday
- EMEA: 8 a.m. to 5 p.m. GMT, Monday through Friday

#### ServPak Support

Proxim understands that service and support requirements vary from customer to customer. In recognition of these varying requirements we have developed a support program called ServPak. ServPak is a program of Enhanced Service Options that can be purchased individually or in combinations to meet your needs.

- Advanced Replacement
- Extended Warranty
- 7x24x365 Technical Support
- Priority Queuing

To learn more, please call Proxim Support at +1-408-542-5390 or send an email to <u>servpak@proxim.com</u>. To purchase ServPak support services, please contact your authorized Proxim distributor.

All rights reserved

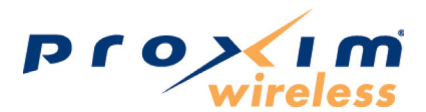

www.proxim.com 2115 O'Nel Drive San Jose, CA (408) 731-2700

Download from Www.Somanuals.com. All Manuals Search And Download.

Free Manuals Download Website <u>http://myh66.com</u> <u>http://usermanuals.us</u> <u>http://www.somanuals.com</u> <u>http://www.4manuals.cc</u> <u>http://www.4manuals.cc</u> <u>http://www.4manuals.cc</u> <u>http://www.4manuals.com</u> <u>http://www.404manual.com</u> <u>http://www.luxmanual.com</u> <u>http://aubethermostatmanual.com</u> Golf course search by state

http://golfingnear.com Email search by domain

http://emailbydomain.com Auto manuals search

http://auto.somanuals.com TV manuals search

http://tv.somanuals.com